# รายละเอียดการสมัครทดสอบและการใช้งาน ความรู้พื้นฐานภาษาอังกฤษ (Placement Test)

การทดสอบความรู้พื้นฐานทางด้านภาษาอังกฤษ (Placement Test) ด้วยโปรแกรมการเรียนรู้ ภาษาอังกฤษ Speexx เพื่อการพัฒนาบุคลากรของกระทรวงเกษตรและสหกรณ์ มีรายละเอียดดังนี้

#### คุณสมบัติผู้สมัคร

๑. เป็นข้าราชการ หรือบุคลากรของส่วนราชการในสังกัดกระทรวงเกษตรและสหกรณ์ ทุกประเภท ตำแหน่ง ระดับ ไม่จำกัดวุฒิการศึกษา

๒. มีความสนใจที่จะทดสอบความรู้และพัฒนาความรู้ภาษาอังกฤษของตนเอง

๓. มีความรู้ความสามารถในการใช้คอมพิวเตอร์และอุปกรณ์ประกอบ (หูฟัง และไมโครโฟน)

#### ษ. <u>การสมัครและการเข้าทดสอบ</u>

ผู้ที่ต้องการทดสอบความรู้พื้นฐานทางด้านภาษาอังกฤษ ดำเนินการตามขั้นตอน ดังนี้ ๑ ผู้สมัครต้องศึกษารายละเอียด และปฏิบัติตามหลักเกณฑ์ที่กำหนด จากเอกสารแจ้งเวียน หรือ เว็บไซต์ <u>www.kst.go.th</u> สอบถามเพิ่มเติม โทร. ๐ ๒๙๔๐ ๕๕๙๓ ต่อ ๑๔๒

๒ กรอกใบสมัครด้วยข้อมูลที่เป็นจริง ครบถ้วน ส่งมายังสถาบันเกษตาธิการ (ก่อนวันที่จะทดสอบ อย่างน้อย ๕ วันทำการ) ได้ตั้งแต่บัดนี้เป็นต้นไป ทางโทรสาร ๐ ๒๙๔๐ ๕๕๙๗ (อัตโนมัติ)

๓ สถาบันเกษตราธิการ พิจารณาอนุมัติสิทธิ์ ลงทะเบียน สร้าง Username (ชื่อภาษาอังกฤษ) สำหรับใช้งานระบบ (Password จะแจ้งให้ทราบเมื่อเข้าทดสอบ) **ประกาศรายชื่อและกำหนดวันทดสอบ** ภายใน ๓ วันทำการหลังได้รับใบสมัคร ทางเว็บไซต์ www.kst.go.th

๔ กำหนดตารางทดสอบวันละ ๒ รอบ คือ รอบเช้า เวลา ๐๙.๐๐ – ๑๒.๐๐ น. และรอบบ่าย เวลา ๑๓.๐๐ – ๑๖.๐๐ น. รอบละ ๑๐ คน (เครื่องคอมพิวเตอร์รองรับมีจำกัด จำนวน ๑๐ เครื่อง) กรณีมีผู้สมัคร ในวันหรือช่วงเวลาใดเกิน ๑๐ คน สถาบันเกษตราธิการ ขอสงวนสิทธิ์จัดให้เข้าทดสอบตามลำดับการส่งใบสมัคร ถึงสถาบันเกษตราธิการ (ก่อน – หลัง)

๕ วันทดสอบ ให้ผู้สมัครนำบัตรประจำตัวเจ้าหน้าที่ของรัฐ หรือบัตรประจำตัวประชาชน มาติดต่อเจ้าหน้าที่ ณ ห้องสมุดสถาบันเกษตราธิการ ชั้น ๑ อาคารหลังอนุสาวรีย์สามบูรพาจารย์ ภายใน มหาวิทยาลัยเกษตรศาสตร์ (บางเขน) กรุงเทพมหานคร (ต้องมาถึงสถานที่ทดสอบก่อนเวลา อย่างน้อย ๑๕ นาที) ๖ ก่อนทำการทดสอบ ผู้ทดสอบต้องฟังคำอธิบายจากวิดีโอติวเตอร์ และอ่านคำอธิบายการทำ

แบบทดสอบ หรือกดปุ่ม Alt เพื่ออ่านคำอธิบายในแต่ละแบบทดสอบย่อย (Exercise) ให้เข้าใจก่อนทำ แบบทดสอบ (แบบทดสอบจะเป็นชุดเดียวกันแต่เป็นการสุ่มเรียงคำถาม จำนวนข้อ และเวลาเท่ากัน)

๗ การทำแบบทดสอบในแต่ละ Step ผู้ทดสอบต้องได้คะแนนเฉลี่ยไม่ต่ำกว่า ๗๐% ภายในเวลา ที่กำหนด ผลคะแนนแสดงทางด้านซ้ายมือในคอลัมน์ Overall Content Result และแสดง **เวลาคงเหลือ** ทาง ด้านบน ผู้ทดสอบสามารถดูผลคะแนนและเวลาคงเหลือในการทำแบบทดสอบได้ทันที

๘ การสมัครและการเข้าทดสอบความรู้พื้นฐานภาษาอังกฤษนี้ <u>ไม่มีค่าใช้จ่ายใดๆ ทั้งสิ้น</u>

### <sub>๓.</sub> <u>หลักเกณฑ์การทดสอบ</u>

๑. การทดสอบความรู้พื้นฐานภาษาอังกฤษ (Placement Test) ด้วยโปรแกรมการเรียนรู้ ภาษาอังกฤษ Speexx ผู้ทดสอบ ๑ คน ทำแบบทดสอบได้ ๑ ครั้ง แบบทดสอบแบ่งเป็น ๔ ส่วน (Step ๑ – Step ๔) ระบบจะประเมินความรู้พื้นฐานทางด้านภาษาอังกฤษของผู้ทดสอบว่าอยู่ในระดับใด (ผู้ทดสอบอาจจะไม่ต้องทำ แบบทดสอบทั้งหมด) ๒. แบบทดสอบแต่ละ Step (Step ๑ – ๔) ประกอบด้วยแบบทดสอบย่อย (Exercise) จำนวน ๓๐ Exercise ดังนี้

| Step | ୭  | มีแบบทดสอบ | ć  | Exercise | เวลา ๑๒.୦୦   | นาที |
|------|----|------------|----|----------|--------------|------|
| Step | ම  | มีแบบทดสอบ | ଝ  | Exercise | เวลา ๑๒.୦୦   | นาที |
| Step | តា | มีแบบทดสอบ | ୭୦ | Exercise | เวลา ๒๖.๓๐   | นาที |
| Step | ଜ  | มีแบบทดสอบ | ୦୦ | Exercise | ເວີຄີງ ຫຫ.໑໐ | นาที |

ผู้ทดสอบต้องมีคะแนนเฉลี่ยในแต่ละ Step **ไม่น้อยกว่า ๗๐%** ถ้าใน Step ใดได้คะแนนเฉลี่ยน้อยกว่า ๗๐% หรือ หมดเวลาตามที่กำหนด แบบทดสอบจะสิ้นสุดลงใน Step นั้น เพราะระบบได้ประเมินความรู้พื้นฐานภาษาอังกฤษ ของผู้ทดสอบแล้วว่าอยู่ในระดับใด (ไม่ต้องทำแบบทดสอบทั้งหมด) ผู้ทดสอบสามารถดูผลคะแนนได้จากคอลัมน์ Overall Content Result บนหน้าจอแบบทดสอบได้ทันที และสถาบันเกษตราธิการ จะออกใบแสดงผลการ ทดสอบให้ หลังทดสอบเสร็จ โดยระบุข้อมูลผู้ทดสอบ วันที่ทดสอบ เวลาที่ใช้ทดสอบ และผลคะแนนทดสอบ (ไม่ใช่หนังสือรับรองผลคะแนนทดสอบ ไม่สามารถใช้เป็นหลักฐานสมัครสอบใดๆ ได้)

#### ๔. <u>วิธีการใช้งานโปรแกรมภาษา Speexx</u> (LAN Version)

ผู้เข้าทดสอบความรู้พื้นฐานภาษาอังกฤษ (Placement Test) สามารถเข้าทำการทดสอบได้ตาม ขั้นตอนการเข้าใช้งาน ดังนี้

๑. ดับเบิ้ลคลิกที่ไอคอน "dpLMSPlayer" บนจอคอมพิวเตอร์ เพื่อทำการเข้าสู่ระบบ (Login)

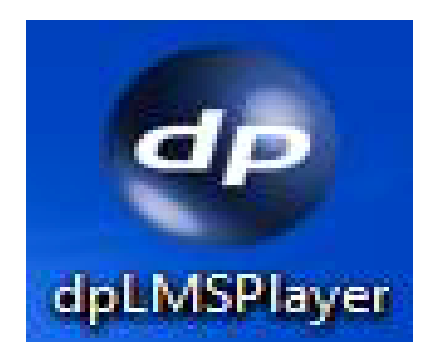

๒. จะปรากฎหน้าต่างสำหรับ Login เข้าสู่แบบทดสอบ ให้กรอกข้อมูลดังนี้

User name : (ระบุชื่อผู้ทดสอบเป็นภาษาอังกฤษ ตัวพิมพ์เล็ก)

Password : (เจ้าหน้าที่จะแจ้งให้ทราบ เมื่อมาลงทะเบียนเพื่อทำการทดสอบ)

เมื่อป้อน User name และ Password เรียบร้อยแล้วให้กด **OK** เพื่อเข้าสู่ระบบ

| Login |           |    | ×      |
|-------|-----------|----|--------|
|       |           |    |        |
|       |           |    |        |
|       |           |    |        |
|       | User name |    |        |
|       | Descurred |    |        |
|       | Password  |    |        |
|       |           |    |        |
|       |           |    |        |
|       |           | ОК | Cancel |
|       |           |    |        |

๓. เมื่อ Login เข้าสู่ระบบแล้ว จะปรากฎหน้าต่าง Welcome ให้ผู้เข้าทดสอบเลือก Course เพื่อเข้าทำการทดสอบ "English : Placement Test" และคลิกที่ "Start" เพื่อเข้าสู่แบบทดสอบ

| Welcome, chair                | at       |      |      |      |         |         |      |  |
|-------------------------------|----------|------|------|------|---------|---------|------|--|
| Please select a course from t | he list. |      |      |      |         |         |      |  |
| English - Placement Test      | 5/20     | 5/20 | 5/20 | 0:08 | 0 of 30 | English | Thai |  |
|                               |          |      |      |      |         |         |      |  |
|                               |          |      |      |      |         |         |      |  |
|                               |          |      |      |      |         |         |      |  |

๔. หากผู้เข้าทดสอบเริ่มใช้งานโปรแกรมเป็นครั้งแรกขอให้ทำการตั้งค่าปรับเทียบไมโครโฟน เพื่อให้ผลในการควบคุมการใช้เสียงของระบบมีประสิทธิภาพมากที่สุด โดยคลิกที่รูปเฟืองบนเมนู จากนั้นเลือก ปรับเทียบไมโครโฟน (คลิกที่ HELP เพื่อดูวิธีการปรับเทียบไมโครโฟน)

|   |                   |                         | Intel                 | liSpeech                                          |                    | ×                                     |
|---|-------------------|-------------------------|-----------------------|---------------------------------------------------|--------------------|---------------------------------------|
|   |                   | Speakers (High Definiti | on Audio              |                                                   | P                  |                                       |
| ~ | วิดีโอติวเตอร์    | ระดับเสียงหลัก          | ระดับเสียงโปรแกรม     | ระดับเสียงบันทึก                                  | ระดับเสียงไมโครโฟน |                                       |
|   |                   | LR                      | LR                    | LR                                                |                    |                                       |
| ~ | การรับรู้เสียงพูด |                         |                       |                                                   | . — .              | · · · · · · · · · · · · · · · · · · · |
|   | ปรับเคียนไมโอรโฟน |                         |                       |                                                   |                    | rraine                                |
|   |                   |                         |                       |                                                   |                    | ข้อมูล 🛛 🔀                            |
|   |                   | 100% 100%               | 100% 100%             | 85% 85%                                           | 85%                |                                       |
|   |                   | ✔ สัมพันธ์ข้อมูล        | 🖌 สัมพันธ์ข้อมูล      | ✔ สัมพันธ์ข้อมูล                                  | AGC                | การปรับเทียบไมโครโฟนเสร็จสมบูรณ์      |
|   |                   | ปรับเพียบ               | ະດັບເລັ່<br>ຮະດັບເລັ່ | ข้องรบกวน 24.03 เดชีเบล<br>ข้องพูด: 45.30 เดชีเบล |                    | ОК                                    |
|   |                   |                         |                       |                                                   |                    |                                       |
|   |                   |                         | digital               | Publishing                                        | ປີທ                |                                       |

 ๕. เมื่อเข้าสู่หน้าแบบทดสอบ ให้ผู้ทดสอบอ่านคำแนะนำในการทำแบบทดสอบในทุก Exercise ก่อนทำแบบทดสอบ หรือกดปุ่ม Alt เพื่ออ่านคำอธิบายภาษาไทย บนหน้าจอแบบทดสอบด้านซ้ายมือจะแสดง ข้อมูลของการทดสอบแต่ละ Step เมื่ออ่านเข้าใจเรียบร้อยแล้วและต้องการทำแบบทดสอบต่อไป ให้คลิกที่ลูกศร ถัดไป (Next) ▶ มุมบนขวามือ เมื่อเข้าสู่แบบทดสอบ เวลาจะเริ่มนับเวลาถอยหลังทันที ผู้ทำแบบทดสอบต้อง บริหารเวลาทำแบบทดสอบของตนเอง

| corpus language training Corporate Language Training - English - Paterment Text     corporate language training     Cock |                                                                                                    |
|----------------------------------------------------------------------------------------------------|----------------------------------------------------------------------------------------------------|
|                                                                                                    | <ul> <li>คงค์ประกอบหน้าแบบทดสอบ</li> <li>แมนูแสดงรายละเอียดแบบทดสอบ (Guidelind)</li> <li>แมนูแสดงสถานะการทดสอบ และผลการทดลอบ</li> <li>เป็นหาแบบทดสอบ (Exercise)</li> <li>วีดีเอซิวเตอร์ (Mr.Tim) คลิกที่ภาพพึ่งคำอธิบาย</li> <li>คำอธิบาย กด Alt เพื่อดูคำแปล</li> <li>สถานะเวลาคงเหลือการทำแบบทดสอบ Step นั้น</li> <li>สถานะเวลาคงเหลือการทำแบบทดสอบ Step นั้น</li> <li>แมนู Correction ใช้ตรวจคำตอบแต่ละ Exercise</li> <li>เมนู HELP เป็นหน้าต่างคำอธิบายเพิ่มเติม</li> <li>เมนู Option ใช้กำหนดค่าการแสดงผลต่างๆ</li> <li>เมนู Home ใช้แสดงหน้าต่างรายละเอียดแบบทดสอบ<br/>เพิ่มเติม</li> <li>เมนู Home ใช้แสดงหน้าต่างรายละเอียดแบบทดสอบ<br/>เพิ่มเติม</li> <li>เมนู Home ใช้แสดงหน้าต่างรายละเอียดแบบทดสอบ<br/>เพิ่มเติม</li> <li>เมนู Home ให้แสดงหน้าต่างรายละเอียดแบบทดสอบ<br/>เพิ่มเติม</li> </ul> |

๖. เมื่อผู้ทดสอบทำแบบทดสอบย่อยแต่ละ Exercise เสร็จ ต้องการตรวจคำตอบให้คลิกที่
 "Correction" เพื่อดูผลคะแนน และให้รีบทำแบบทดสอบถัดไปใน Exercise ถัดไปทันทีจนครบทุก Step หรือ
 จนกว่าโปรแกรมจะปิดระบบ หรือครบทุก Step แล้ว

๗. ผู้ทำแบบทดสอบสามารถดูผลคะแนนทดสอบได้ในคอลัมน์ Overall Content Result ซึ่งจะ แสดงสถานะสีตามผลคะแนนทดสอบ

๘. การออกจากแบบทดสอบ (Placement Test) โดยคลิกที่กากบาทสีแดง מำแหน่งมุม
 ขวาด้านบน (เหมือนปิดหน้าต่างทั่วไป) หรือกดปุ่ม <u>Alt</u> พร้อมกับปุ่ม <u>F4</u>

#### <u>แบบทดสอบภาษาอังกฤษประกอบไปด้วยแบบฝึกหัด 9 ประเภท</u>

#### รูปแบบที่ 1

### รูปแบบที่ 2

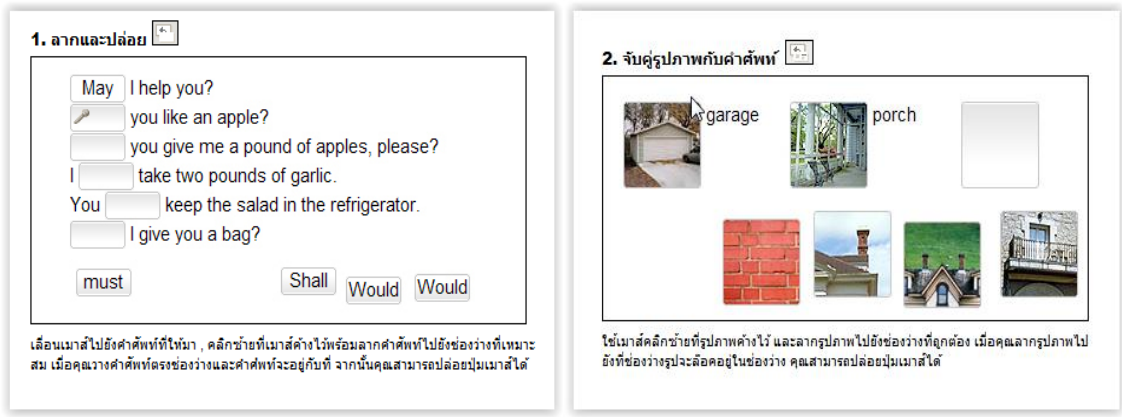

#### รูปแบบที่ 3

| arrive, close, leave, op | ben, start                  |
|--------------------------|-----------------------------|
| The stores downtown      | open every day at 10 a.m    |
| My favorite TV show      | at 7 p.m. on Thursdays      |
| The roads                | every winter when it snows. |
| On Saturdays the mai     | before lunch.               |

# รูปแบบที่ 4

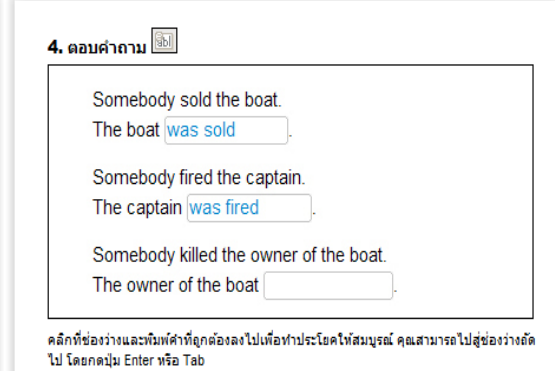

### รูปแบบที่ 5

| Carol is | having  | g dinn | er with Li: | z tonight. |           |  |
|----------|---------|--------|-------------|------------|-----------|--|
| Tru      | le      |        | False       |            |           |  |
| There a  | re no g | jood i | estaurant   | s on Liz'  | s street. |  |
| Tru      | le      |        | False       |            |           |  |
| Liz's bo | yfriend | Jerry  | is a vege   | etarian.   |           |  |
| 🗌 Tru    | ie      |        | False       |            |           |  |

# รูปแบบที่ 6

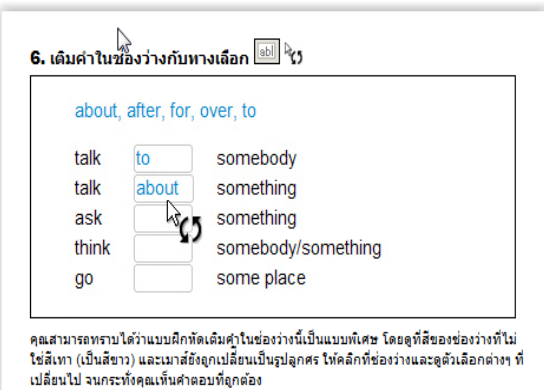

# รูปแบบที่ 7

#### 7. สลับคำในประโยค 🖆

 $[f] the weather \ is \ nice, \ they \ will \ go \ on \ a \ hike \ .$ 

will wear they If on go a hike, his Ken . sunglasses I If mad a mosquito be Ken, he will bites

rains, . If it they San Francisco will the museum

อ่านดำศัพท์ และพยายามนึกดึงประโยคที่ถูกต้อง สำหรับการเลื่อนคำศัพท์ ไพ้คลิกข้ายที่เมาส์ คำงไว้ และลากคำศัพท์ไปยังตำแหน่งที่ถูกต้อง ตำแหน่งไหม่ะะมิเครื่องหมายสีฟ้าแทรกอยู่ เมื่อ เครื่องหมายแทรกสีฟ้าอยู่ในตำแหน่งถูกต้อง คุณสามารถปล่อยปุ่มเมาส์ได้ ทำเช่นเดียวกันนี้ กับ คำที่เหลือ จนกระทั่งคุณจัดสำคับในประโยคได้ถูกต้อง

# รูปแบบที่ 8

| When she arrived,      | I had been waiting for an hour. |
|------------------------|---------------------------------|
| I had dinner           | he was a little nervous.        |
| Before he had a drink, | I had been studying for an hour |

เพื่อเลื่อนศาหรือส่วนของประโยค ให้คลิกซ้ายที่เมาส์ค้างไว้ และลากศาหรือส่วนของประโยคนั้น "ไปยังตำแหน่งที่ถูกต้อง ตำแหน่งใหม่จะมีเครื่องหมายสีฟ้าแทรกอยู่ เมื่อเครื่องหมายสีฟ้าอยู่ใน ตำแหน่งที่ถูกต้อง คุณสามารถปล่อยปุ่มเมาส์ได้

# รูปแบบที่ 9

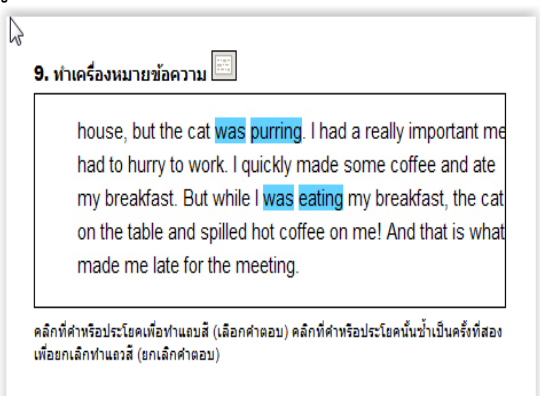